# Module "Mes évaluations" (apprenant)

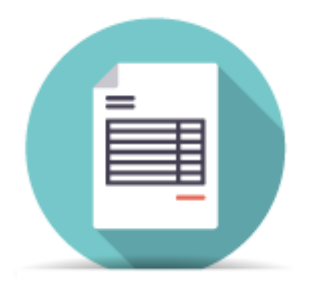

# **Objectifs du module**

Ce module, destiné au profil apprenant du bac pro MELEC, permet de consulter les différentes évaluations réalisées par les enseignants sur les différentes situations de formation abordées. Chaque **situation de formation** aborde une ou plusieurs **tâches professionnelles** décrites dans le référentiel du diplôme, et permet d'évaluer une ou plusieurs **compétences**. Chaque compétence est évaluée selon un ou plusieurs **critères d'évaluation** qui lui sont propres, et des **indicateurs de réussite** permettent de préciser l'appréciation de ces critères d'évaluation dans la situation de formation en question.

Les **bilans entreprise**, réalisés à partir du contenu du portfolio activités en entreprise et évalués par les enseignants et les tuteurs en entreprise, peuvent également être consultés dans ce module.

### Liste des évaluations

La page d'accueil du module affiche la liste des évaluations disponibles.

| TITRE 🔎                                               | CRÉÉE LE 🔎 | ACTIONS |
|-------------------------------------------------------|------------|---------|
| Vidéosurveillance entreprise BJ Tronic_démo séminaire | 29/04/2016 | 0       |
| Bilan entreprise du 22/03/2016 au 19/04/2016          | 22/03/2016 | 0       |

Le tableau des évaluations comporte trois colonnes :

- La colonne **Titre** indique le titre des évaluations. Elle comporte dans l'en-tête un champ de recherche, qui permet de filtrer l'affichage des évaluations en fonction du texte renseigné. Seules les évaluations dont le titre contient le texte correspondant seront affichées ;
- La colonne **Créée le** indique la date de création des évaluations. Elle comporte dans l'en-tête un champ de recherche, qui permet de filtrer l'affichage des évaluations en fonction du texte renseigné. Seules les évaluations dont la date de création contient le texte correspondant seront affichées ;

Un clic sur le titre d'une évaluation, ou sur l'icône de visualisation • située face à cette évaluation, ouvre la page de consultation de l'évaluation en question.

# Consultation d'une évaluation

Pour consulter une évaluation, cliquez sur son titre ou sur l'icône de visualisation • située face à cette évaluation, dans la liste des évaluations.

Une page affichant le contenu de l'évaluation s'ouvre alors. En haut de la page, on retrouve le titre de l'évaluation, sa date, et le nom de l'enseignant auteur.

Deux tableaux affichent ensuite respectivement la liste des tâches professionnelles abordées dans la situation de formation évaluée, et la liste des secteurs d'activité concernés.

#### Vidéosurveillance entreprise BJ Tronic créée le 29/04/2016 par M. DURAND

| TÂCHES PROFESIONNELLES                                                                                                    |
|----------------------------------------------------------------------------------------------------|
| T 1-2 : rechercher et expliquer les informations relatives aux opérations et aux conditions d'exécution                                                                                                    |
| T 2-1=TA 2-1 : organiser le poste de travail                                                                                                    |
| T 2-2=TA 2-2 : implanter, poser, installer les matériels électriques                                                                                                    |
| T 2-3=TA 2-3 : câbler, raccorder les matériels électriques                                                                                                    |
| T 3-1/TA 3-1 : réaliser les vérifications, les réglages, les paramétrages, les essais nécessaires à la mise en service de l'installation / réaliser les vérifications, les réglages,<br>les essais nécessaires à la mise en service de l'installation |
|                                                                                                    |
| SECTEURS D'ACTIVITÉ                                                                                                    |
| Secteurs des bâtiments (résidentiels, tertiaires et industriels)                                                                                                    |

Un tableau affiche ensuite toutes les informations concernant le contexte de réalisation de la situation de formation évaluée. Il comporte cinq champs descriptifs :

- Description du contexte / mise en situation professionnelle ;
- Problématique professionnelle ;
- Ressources, matériels et/ou logiciels utilisés ;
- Liens associés à ce scénario ;
- Espace de formation ;

| CONTEXTE DE RÉALISATION                                                                                                    |  |  |  |  |
|----------------------------------------------------------------------------------------------------|--|--|--|--|
| Description du contexte/Mise en situation professionnelle                                                                                                    |  |  |  |  |
| L'entreprise BJ Tronic vous a contacté pour installer une caméra de vidéosurveillance lui permettant de visualiser les entrées/sorties de l'entreprise sur le PC de l'accueil.                                                                |  |  |  |  |
| Problématique professionnelle                                                                                                    |  |  |  |  |
| Vous devrez poser et mettre en service une caméra IP pour satisfaire la demande du client, en la raccordant sur le réseau VDI de l'entreprise.                                                                                                |  |  |  |  |
| Ressources, matériels et/ou logiciels utilisés                                                                                                    |  |  |  |  |
| Dossier 1 (plan de l'entreprise)     Caméra Axis PTZ P55     PC accueil de visualisation avec logiciel Axis déjà installé     Réseau VDI de l'entreprise BJ Tronic     Plan d'adressage du réseau VDI     Decumentation Avec de l'entre     v |  |  |  |  |
| Liens associés à ce scénario                                                                                                    |  |  |  |  |
| http://www.axis.com/fr/fr/products/network-cameras                                                                                                    |  |  |  |  |
| Espace de formation                                                                                                    |  |  |  |  |
| Préparation :<br>Entreprise pédagogique MELEC, zone préparation<br>Réalisation/ Mise en service :<br>Chez le client : entreprise BJ Tronic, zone industrielle                                                                                 |  |  |  |  |
|                                                                                                    |  |  |  |  |

Enfin, une grille d'évaluation indique les **compétences** évaluées dans la situation de formation, et le niveau d'évaluation obtenu. Pour chacune des compétences abordées, un ou plusieurs **critères d'évaluation** sont affichés et évalués. Sous le nom de chaque critère d'évaluation, peuvent apparaitre des **indicateurs de réussite** (en italique), qui apportent des précisions sur l'évaluation du critère dans ma situation en question.

Face à chacun des critères d'évaluation, le résultat observé est indiqué selon un des six niveaux suivants :

- Rouge : Pas de réussite ou non fait ;
- Orange : Réussite partielle ;
- Vert clair : Réussite totale avec aide ;
- Vert foncé : Réussite totale en autonomie ;
- Bleu : Critère non évaluable ;
- Gris : Apprenant absent ;

Enfin, en bas de page, apparait l'observation complémentaire saisie par l'enseignant pour cette évaluation.

| COMPÉTENCES ÉVALUÉES                                                                                                    | A | NE | _ | - | - |  |
|----------------------------------------------------------------------------------------------------|---|----|---|---|---|--|
| C1-CO1 Analyser les conditions de l'opération et son contexte                                                                                                    |   |    |   |   |   |  |
| Les informations nécessaires sont recueillies<br>• Repèrage des bornes sur la caméra<br>• Choix du mode de pose                                                                              |   |    |   |   |   |  |
| Les risques professionnels sont évalués<br>• Choix du moyen pour le travail en hauteur                                                                                                    |   |    |   |   |   |  |
| C2-CO2 Organiser l'opération dans son contexte                                                                                                    |   |    |   |   |   |  |
| Le poste de travail est approvisionné en matériels, équipements et outillages<br>• Le câble nécessaire est préparé                                                                           |   |    |   |   |   |  |
| Le lieu d'activité est restitué quotidiennement propre et en ordre<br>• Entrée de l'entreprise nettoyée                                                                                      |   |    |   |   |   |  |
| C4-CO3 Réaliser une installation de manière éco-responsable                                                                                                    |   |    |   |   |   |  |
| Les câblages et les raccordements sont réalisés conformément aux prescriptions et règles de l'art<br>• Raccordement alimentation caméra conforme<br>• Raccordement réseau VDI conforme       |   |    |   |   |   |  |
| Les déchets sont triés et évacués de manière sélective                                                                                                    |   |    |   |   |   |  |
| C7-CO5 Valider le fonctionnement de l'installation                                                                                                    |   |    |   |   |   |  |
| L'installation est mise en fonctionnement conformément aux prescriptions    Respect de la procédure de test indiquée par le fabricant                                                        |   |    |   |   |   |  |
| Le fonctionnement est conforme aux spécifications du cahier des charges (y compris celles liées à l'efficacité énergétique)<br>• Visualisation de l'image de la caméra sur l'écran d'accueil |   |    |   |   |   |  |
| C10-C07 Exploiter les outils numériques dans le contexte professionnel                                                                                                    |   |    |   |   |   |  |
| La recherche d'information est faite avec pertinence<br>• Exploitation doc en ligne caméra                                                                                                   |   |    |   |   |   |  |
| OBSERVATIONS COMPLÉMENTAIRES                                                                                                    |   |    |   |   |   |  |
| Revoir l'usage des outillages à main.                                                                                                    |   |    |   |   |   |  |
|                                                                                                    |   |    |   |   |   |  |

Dans l'exemple ci-dessus, pour la compétence "C1-C01 Analyser les conditions de l'opération et son contexte", le critère d'évaluation "Les informations nécessaires sont recueillies" a été retenu. Pour cette situation précise, deux indicateurs de réussite permettent de préciser le critère d'évaluation : "Repérage des bornes sur la caméra" et "choix du mode de pose". Enfin, le niveau évalué par l'enseignant est "Réussite partielle", indiqué en orange.